## 附件 2: 第二届江苏省高校"云舟杯"共读一本书活动参赛流程

(1) 手机参赛:

下载学习通客户端,扫描下方二维码或应用商店搜索"学习通",下载安装 并注册登录学习通客户端。

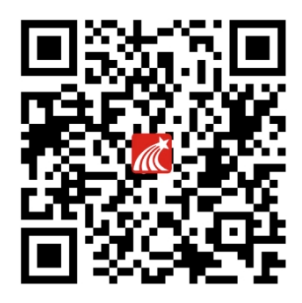

打开 APP,选择新用户注册,通过自己的手机号进行注册,登录成功之后点 击右下角"我"再点击头像完成学校以及学号的绑定,需完善个人信息,以方便 老师通知。登录后点击右上角邀请码,输入 jsyzb2,进入活动首页,点击"大 赛入口"模块,加入共读小组,进行共读活动。

| 4º1 2º1 奈♥           | HD 08:                                             | :40                                     | Ø 🕒 🔲  | :::::::::::::::::::::::::::::::::::: | 08:40                                              | Ø 🕒 🔜         |  |  |  |
|----------------------|----------------------------------------------------|-----------------------------------------|--------|--------------------------------------|----------------------------------------------------|---------------|--|--|--|
| <                    | 江苏省第二届云舟                                           | }杯共读一本书                                 | ŝ 🗸    | <                                    | "云舟杯"共读                                            | $\Box \equiv$ |  |  |  |
|                      | Qł                                                 | 叟索                                      |        |                                      | ○ 搜索                                               |               |  |  |  |
| (1)<br>大赛)           | <b></b>                                            | (日) (日) (日) (日) (日) (日) (日) (日) (日) (日) | 交流讨论   |                                      | 表<br>中<br>に<br>と<br>は<br>ち<br>g<br>w<br>in reading |               |  |  |  |
| 刻.                   | 一生之城                                               | 15                                      |        |                                      | 活动PC端参与网址!!                                        |               |  |  |  |
| TO THE CI<br>READING | 核一生好史<br>TOTHE CITY OF LIFE<br>READING A GOOD DOOK |                                         |        |                                      | ■ 121 121 121 121 121 121 121 121 121 12           |               |  |  |  |
| 专题                   | 图书 期刊                                              | 刊 讲座                                    |        | 置顶 活动说                               | 明                                                  |               |  |  |  |
|                      | <b>《论语》诵读</b><br>白云出岫                              |                                         | 收藏     | 📄 书摘打                                | Ĩŧ.                                                | 1 >           |  |  |  |
|                      | 威尼斯商人                                              |                                         | 收藏     | 📄 读书感                                | 悟                                                  | 1 >           |  |  |  |
|                      | 唐诗杂论                                               |                                         | 山藏     |                                      | 动                                                  | 0 >           |  |  |  |
|                      | 间— <i>3</i><br>消息                                  | 「」                                      | Q<br>我 | 2 教师<br>03-15 1                      | ▶ 送注<br>1:24<br>PC端参与网址【】                          |               |  |  |  |

## (2) 电脑参赛:

访问地址: yz. chaoxing. com 通过单位账号或者学习通扫一扫进行登录

|                         | 用户到                                        | 登录                                                                                                    |                        |                                                                                                 |                        |
|-------------------------|--------------------------------------------|----------------------------------------------------------------------------------------------------|------------------------|-------------------------------------------------------------------------------------------------|------------------------|
| 个人帐号<br>单位              | 单位帐号                                       |                                                                                                    |                        |                                                                                                 |                        |
| 子5/15/11745<br>密码<br>登録 | 忘记電码                                       | i                                                                                                    | 使用学习通APP扫              |                                                                                                 |                        |
| £                       | <b>个人終号</b><br>単位<br>学号/工号/供书证号<br>密码<br>登 | 个人條号 単位條号 単位 ( ) 単位 ( ) = ) = ) = ) = ) = ) = ) = ) = ) = ) | 个人條号     单位條号       单位 | 个人條号     単位株号       単位        単位        第日     第日常日常       夏泉     第日常日常       夏泉     使用学习通APPE< | 个人株号     和位株号       #位 |

完成登录后点击右上方邀请码输入 jsyzb2, 点击"大赛入口"模块, 加入 共读小组, 进行共读活动。

|                  |          |                         |                                           | 首页▼                |      |          | ● 邀请码 |
|------------------|----------|-------------------------|-------------------------------------------|--------------------|------|----------|-------|
|                  | Ċ        |                         | G                                         | E                  |      | <b>(</b> |       |
|                  | 云舟专题     |                         | 移动图书馆                                     | 图书                 | 期刊   | 我的小组     |       |
| 专题               | 图书       | 期刊                      | 讲座                                        |                    |      |          |       |
|                  | <b>E</b> | <b>莫打</b><br>莫扎<br>@    | <b>し特音乐作品赏析</b><br>特及作品<br>王晓蕾   ●46706 ★ | 14125              |      |          | 已收藏   |
|                  |          |                         |                                           | 首页▼                |      |          | € 邀请码 |
|                  | 0        |                         | 邀请码                                       |                    | x    |          |       |
| 专题               | 云舟专题     | 云舟专题<br>图书 期刊           | jsyzb2<br>说明:输入邀请码加入对应                    | 7的单位               |      | 我的小组     |       |
|                  |          | <b>莫打</b><br>莫扎<br>() : | 97X1Faa<br>王晓蕾   ◎46706 ★                 | <b>确定</b><br>14125 | 取消   |          | 日收藏   |
| 江苏省第二届云舟杯共读一本书 ▼ |          |                         |                                           |                    |      |          |       |
|                  |          |                         | Ø                                         | Θ                  |      |          |       |
|                  | 大赛       | λП                      | 活动说明                                      | 共读书目               | 交流讨论 |          |       |
| 专题               | 图书       | 期刊                      | 讲座                                        |                    |      |          |       |
| i j              |          | <b>交</b>                | <b>形记</b><br>(奥) 卡夫卡   @703;              | 28 🚖 31843         |      |          | 收藏    |